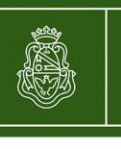

SPGI

Secretaría de Planificación y Gestión Institucional

# Instructivo Áreas, Responsables Patrimoniales y Ubicaciones Físicas

## Sistema Diaguita Módulo Patrimonio

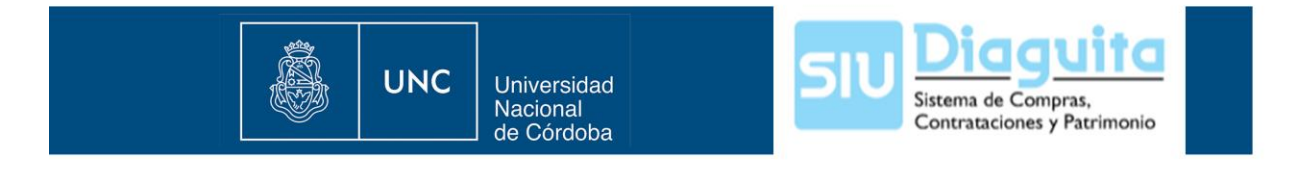

Según criterios Patrimoniales, la Universidad Nacional de Córdoba se encuentra dividida en dependencias que incluyen las unidades académicas, secretarías, centros e institutos y hospitales. Cada dependencia tiene asignado un número y está dividida en áreas, que a su vez pueden dividirse en subáreas. Por ejemplo, la SPGI tiene el número 46 y presenta como áreas: la 46-001-Secretaría, 46-002-Área Operativa, 46-010-DGCyF, etc. La Facultad de Ciencias Médicas tiene asignado el número 06 y presenta como áreas: la 06-087-I.de Hematología, 06-088-Medicina Preventiva, 06-089-Anatomía Normal, etc. Cada área y subárea debe tener asignado un responsable patrimonial, designado por la máxima autoridad de la dependencia, responsable del buen uso, conservación, mantenimiento y seguridad de los bienes que utiliza diariamente.

#### 1- <u>Cambio de responsable patrimonial</u>

Esta funcionalidad permite modificar el responsable patrimonial de las áreas y subáreas que componen una dependencia.

Es muy importante que sea responsable a la hora de seleccionar los datos a modificar, ya que el sistema permite visualizar los responsables de toda la UNC. Sólo debe trabajar con datos relacionados a su dependencia.

Ante cualquier inconveniente con las modificaciones realizadas podrá comunicarse con la Dirección de Patrimonio de la SPGI a través de la Intranet. Para ello, acceder a la siguiente página http://intranet.spgi.unc.edu.ar

A) Lo primero que debe verificar es que la persona designada como responsable patrimonial se encuentre registrada en la tabla de "Empleados" que se encuentra en el menú "Administración-Usuarios".

| 510 Diaguita 2.1.2                                     | SECRE                | TARIA DE PLANIFIC | Fecha<br>13/05/2015                      |          |
|--------------------------------------------------------|----------------------|-------------------|------------------------------------------|----------|
| Patrimonio Administración<br>Tablas maestras generales | •                    |                   |                                          |          |
| Solicitudes Tablas maestras patrimonio                 | •                    |                   | Solicitudes alta de bienes patrimoniales | E 🖪 🔍    |
| En borrador Usuarios                                   | ABM de usuarios      |                   | En borrador                              | 2        |
| Pendientes de autorización                             |                      |                   | Pendientes de autorización               | 4        |
| Autorizadas                                            | Cambiar dave         |                   | Autorizadas                              | 0        |
| Anuladas                                               | Perfiles funcionales | Emple             | nuladas                                  | 5        |
| Rechazadas                                             |                      | 0                 |                                          |          |
| Pendientes de compra                                   |                      | 1                 |                                          |          |
|                                                        |                      |                   |                                          |          |
| Solicitudes baja de bienes patrimon                    | iales                | ي 🖃 🗐             | Altas de bienes patrimoniales            | <u> </u> |
| En borrador                                            |                      | 0                 | En borrador                              | 615      |
| Pendientes de autorización                             |                      | 4                 | Pendientes de autorización               | 0        |
| Autorizadas                                            |                      | 15                | Autorizadas                              | 3430     |
| Anuladas                                               |                      | 2                 | Anuladas                                 | 75       |

Usted podrá buscar al responsable patrimonial por: Nombre, Apellido o Legajo.

| 5IU D     | iaguita   | 2.1.2    |         | SEC         | CRETARIA DE PLA | <i>Área</i><br>NIFICACIÓN Y GESTI | IÓN INS        | STITUCIONAL                | Fecha<br>13/05/2015 |           |             |
|-----------|-----------|----------|---------|-------------|-----------------|-----------------------------------|----------------|----------------------------|---------------------|-----------|-------------|
| Emplea    | idos      |          |         |             |                 |                                   |                |                            |                     |           |             |
| Columna   | Condición |          | Valor   |             |                 |                                   |                |                            |                     |           |             |
| Nombre    | contiene  | •        | laura   |             |                 |                                   | Ī              |                            |                     |           |             |
| Apellido  | contiene  | T        | bulacio |             |                 |                                   | Ī              |                            |                     |           |             |
| Agregar f | filtro    |          |         |             | •               | P <u>F</u> iltrar                 | <u>L</u> impia |                            |                     |           |             |
| Az        |           |          |         |             |                 |                                   |                |                            |                     |           |             |
| Legajo    | <b>AV</b> | Apellido | 4       | Nombre      | <b>AV</b>       | Tipo y número d                   | e docu         | imento                     | ▲▼ CUIL             | <b>AT</b> | Fecha de na |
|           | 100001    | BULACIO  |         | MARIA LAURA |                 |                                   |                |                            |                     |           |             |
|           |           |          |         |             |                 |                                   |                | 🗐 <u>A</u> gregar empleado | ⇒ <u>V</u> olver    |           |             |

B) Si el responsable patrimonial no se encuentra registrado en el sistema, debe registrar los datos de este en "Agregar empleado" dentro del menú "Empleados".

| 510 Diaguita 2.1.2                     | Área<br>SECRETARIA DE PLANIFICACIÓN Y GESTIÓN INSTITUCIONA | Fecha<br>13/05/2015                        |            | Hora<br>08:46:28 | Usi<br>BULACIO M |
|----------------------------------------|------------------------------------------------------------|--------------------------------------------|------------|------------------|------------------|
| Empleados                              |                                                            |                                            |            |                  |                  |
| Apellido (*)                           |                                                            | Nombres (*)                                |            |                  |                  |
| Tipo de documento                      | SELECCIONE                                                 | Número de documento                        |            |                  |                  |
| Número del CUIL                        |                                                            | Fecha de nacimiento                        |            |                  |                  |
| Sexo                                   | -SELECCIONE-                                               | Nombre de lugar de nacimiento              |            |                  |                  |
| Código de provincia de nacimiento      |                                                            | Código de pais de nacimiento               |            |                  |                  |
| Grupo sanguíneo factor                 | SELECCIONE                                                 | Grupo sanguíneo Rh                         | SELECCIONE |                  | •                |
| Apellido materno                       |                                                            | Apellido de casada de la mujer             |            |                  |                  |
| Número de tarjeta fichadora            |                                                            | Período en el que se dió de alta el legajo |            |                  |                  |
| Año en la que se dió de alta el legajo |                                                            | Período de última actualización            |            |                  |                  |
| Año de última actualización            |                                                            | Número de tabla múltiple                   |            |                  |                  |
| Estado                                 | Activo 👻                                                   |                                            |            |                  |                  |
|                                        |                                                            |                                            |            |                  |                  |
|                                        | Guardar cambios                                            | Cancelar cambios                           |            |                  |                  |

Deberá completar los siguientes campos como mínimo (se recomienda usar mayúscula sostenida): nombres y apellido, tipo y número de documento. Verifique que el "Estado" sea activo. Una vez completados los campos seleccione el botón "Guardar cambios".

C) Una vez que el responsable patrimonial se encuentra registrado en el sistema, debe ingresar al menú "Patrimonio – Cambiar responsable patrimonial área"

| SIU Diaguita 2.1.2 SECRETA                        | Área<br>SECRETARIA DE PLANIFICACIÓN Y GESTIÓN INSTITUCIONAL |                                          |   |
|---------------------------------------------------|-------------------------------------------------------------|------------------------------------------|---|
| Patrimonio Administración<br>Bienes patrimoniales |                                                             |                                          |   |
| Cambiar responsable patrimonial área              | 0 🖻 🔍                                                       | Solicitudes alta de bienes patrimoniales |   |
| Seguros                                           | área 1                                                      | En borrador                              | 2 |
| Reportes                                          | 0                                                           | Pendientes de autorización               | 4 |
| Autorizadas                                       | 21                                                          | Autorizadas                              | 0 |
| Anuladas                                          | 3                                                           | Anuladas                                 | 5 |
| Rechazadas                                        | 0                                                           |                                          |   |
| Pendientes de compra                              | 1                                                           |                                          |   |

Debe buscar por "nombre" el área o subárea a la que necesita modificarle el responsable patrimonial.

Aclaración: el nombre del área se compone de: número asignado a la dependencia + número de área + descripción de esta. Ejemplo de nombre de área del Colegio Nacional de Monserrat: 02-002-Gabinete de química. El nombre de la subárea se compone de: número asignado a la dependencia + número de área + número de subárea + descripción de esta. Ejemplo de nombre de subárea de la SPGI: 46-010-04-Dirección de Comercio Exterior.

| 510 Diaguita 2.1.2           | Área<br>Secretaria de planificación y gestió | IN INSTITUCIONAL | Fecha<br>13/05/2015              | Hora<br>09:08:55 | Usuario<br>Bulacio Maria La |
|------------------------------|----------------------------------------------|------------------|----------------------------------|------------------|-----------------------------|
| Cambiar responsable pa       | trimonial área                               |                  |                                  |                  |                             |
| Columna Condición            | Valor                                        |                  |                                  |                  |                             |
| Nombre contiene 🔻            | 46-010-04                                    | Ī                |                                  |                  |                             |
|                              | PEtrar Limpiar                               |                  |                                  |                  |                             |
| Área                         |                                              |                  | Responsable patrimonial del área |                  |                             |
| 46-010-04-DIRECCION DE COMER | CIO EXTERIOR                                 |                  | FARIAS MARIO                     |                  | <b>Q</b>                    |
|                              |                                              | ⇒ <u>V</u> olver |                                  |                  |                             |
|                              |                                              |                  |                                  |                  |                             |

Una vez filtrada el área, debe ingresar a la lupa respectiva y agregar el nombre del nuevo responsable en "Responsable patrimonial del área nuevo". Para finalizar, seleccione "Guardar cambios".

| 51UDiaguita 2.1.2                                                                             | Área<br>Secretaria de planificación y (                             | GESTIÓN INSTITUCIONAL | Fecha<br>13/05/2015     |             | Hora<br>10:22:06   | Usuario<br>Bulacio maria lal |
|-----------------------------------------------------------------------------------------------|---------------------------------------------------------------------|-----------------------|-------------------------|-------------|--------------------|------------------------------|
| Cambiar responsable patrimonial área                                                          |                                                                     |                       |                         |             |                    |                              |
| Área<br>Responsable patrimonial del área actual<br>Responsable patrimonial del área nuevo (*) | 46-010-04-DIRECCION DE COMERCIO<br>FARIAS MARIO<br>CORIA CONCEPCION | EXTERIOR              | v                       |             |                    |                              |
| Nro. patrimonial                                                                              | Descripción                                                         |                       | Valor del bien          | Fe          | echa incorporación |                              |
| 8100023496                                                                                    | MAQ ESC ELEC OLYMPIA N28-1558234                                    |                       |                         | \$ 1,00     |                    | 01/01/1980                   |
| 8100197951                                                                                    | CPU MICRO INTEL CORE I3 2100                                        |                       |                         | \$ 1.798,00 |                    | 20/10/2011                   |
| 8100197952                                                                                    | MONITOR SAMSUNG 19" LED                                             |                       |                         | \$ 1.000,00 |                    | 20/10/2011                   |
| 8100197953                                                                                    | MONITOR SAMSUNG 19" LED                                             |                       |                         | \$ 1.000,00 |                    | 20/10/2011                   |
|                                                                                               |                                                                     | 🚽 Guardar cambios     | <u>Cancelar cambios</u> |             |                    |                              |

Una vez finalizado el procedimiento de cambio de responsables, podrá imprimir el comprobante correspondiente en formato pdf.

#### 2 - Creación y modificación de áreas

Esta funcionalidad permite crear nuevas áreas y subáreas y modificar los datos relacionados con estas.

Es muy importante que sea responsable a la hora de seleccionar los datos a modificar, ya que el sistema permite visualizar las áreas y subáreas de toda la UNC. Sólo debe trabajar con datos relacionados a su dependencia.

Ante cualquier inconveniente con las modificaciones realizadas podrá comunicarse con la Dirección de Patrimonio de la SPGI a través de la Intranet. Para ello, acceder a la siguiente página <u>http://intranet.spgi.unc.edu.ar</u>

A) Para conocer las áreas y subáreas registradas en el sistema debe ingresar a "Administración-Tablas maestras generales-Áreas".

| 510 Diaguita 2.1.2                                     |       | FACULTAD DE | Área<br>FACULTAD DE CIENCIAS MEDICAS     |       |  |
|--------------------------------------------------------|-------|-------------|------------------------------------------|-------|--|
| Patrimonio Administración<br>Tablas maestras generales | Áreas |             |                                          |       |  |
| Solicitudes Tablas maestras patrimonio                 | •     | E 🖻 🔍       | Solicitudes alta de bienes patrimoniales | E 🖬 🔍 |  |
| En borrador Usuarios                                   | •     | 1           | En borrador                              | 0     |  |
| Pendientes de autorización                             |       | 0           | Pendientes de autorización               | 13    |  |
| Autorizadas                                            |       | 65          | Autorizadas                              | 59    |  |
| Anuladas                                               |       | 4           | Anuladas                                 | 6     |  |
| Rechazadas                                             |       | 0           |                                          |       |  |
| Pendientes de compra                                   |       | 1           |                                          |       |  |

Debe buscar por "Área padre" (es el área central que coincide con el nombre de la dependencia). Luego, haga click en el botón "Filtrar".

| <mark>5IU</mark> Dia | aguita    | 2.1.2 | Área<br>FACULTAD DE CIENCIAS MEI | DICAS |
|----------------------|-----------|-------|----------------------------------|-------|
| Áreas                |           |       |                                  |       |
| Columna              | Condición |       | Valor                            |       |
| Nombre               | contiene  | •     |                                  |       |
| Área padre           | contiene  | •     | facultad de ciencias medicas     | Π     |
|                      |           |       | Filtrar                          |       |

De esta forma, obtendrá un listado con los siguientes datos: nombre de las áreas y subáreas en orden correlativo, nombre del responsable patrimonial, nombre del área padre y estado. Este listado puede ser exportado a formato pdf o excel.

| Áreas         Columa Condicón Valor         Area padre contiene refectas medicas         free padre contiene refectas       Images ribro         Agregar fibro       refetis contene         Area padre contiene refectas       Images ribro         Agregar fibro       refetis contene         Agregar fibro       refetis contene         Agregar fibro       refetis contene         Nombre       refetis contene         Anuchastesul refetis contene       refetis contene         Osfori CRUIGALTILINEC 1       Anuchastesul refetis contene       refetis contene         Osfori CRUIGALTILINEC 1       Anuchastesul refetis contene       refetis contenee         Osfori CRUIGALTILINEC 1       Anuchastesul refetis contenee       refetis contenee         Osfori CRUIGALTILINEC 1       Anuchastesul refetis contenee       refetis contenee         Osfori CRUIGALTILINEC 1       Anuchastesul refetis contenee       refetis contenee         Osfori CRUIGALTINE CONCOLALINE CONCOLALINE C                                                                                                    | <mark>510</mark> Diaguita 24.2                     | Área<br>Facultad de ciencias medicas | Fecha<br>14/05/2015          | Hora<br>09:55:31 | Usuario<br>Maria emilse r |
|----------------------------------------------------------------------------------------------------|----------------------------------------------------|--------------------------------------|------------------------------|------------------|---------------------------|
| Columa Condición Valor     Área padre Contidene     facultad de ciencias medicas     Agregar fitro        Agregar fitro           Agregar fitro <td< th=""><th>Áreas</th><th></th><th></th><th></th><th></th></td<>                                                                                                    | Áreas                                              |                                      |                              |                  |                           |
| Área pade tecultad de ciencias medicas     Agregar filto     Agregar filto                                                                                                    | Columna Condición Valor                            |                                      |                              |                  |                           |
| Agregar filto       Import         Import       Import <th>Área padre contiene 🔹 facultad de ciencias medicas</th> <th>Ĩ</th> <th></th> <th></th> <th></th>                                                                                                    | Área padre contiene 🔹 facultad de ciencias medicas | Ĩ                                    |                              |                  |                           |
| Image: Nombre       Responsable patrimonial       Image: Nombre       Image: Nombre       Imag                                                                                                    | Agregar filtro                                     | Fitrar 🏷 Limpiar                     |                              |                  |                           |
| Nombre       Image: Patrimonial       Image: Patrimonial <td>J 🗙 Az</td> <td></td> <td></td> <td></td> <td></td> | J 🗙 Az                                             |                                      |                              |                  |                           |
| 06-001-CIRUGIA III-U.H.C. 1       AMUCHASTEGUI RAFAEL L.       FACULTAD DE CIENCIAS MEDICAS       Activo         06-014-CL.OTORRINOLARINGOLOGICA I-HNC       ROMERO MORONI FERNANDO       FACULTAD DE CIENCIAS MEDICAS       Activo       Como Como Como Como Como Como Como Como                                                                                                    | Nombre                                             | Responsable patrimonial              | ▲▼ Área padre                | <b>▲▼</b> Estado | A.                        |
| 06-014-CL.OTORRINOLARINGOLOGICA I-HNC       ROMERO MORONI FERNANDO       FACULTAD DE CIENCIAS MEDICAS       Activo         06-037-UNIDAD APOYO A CL.NEUROLI HNC       BONOMI LUCIA M.       FACULTAD DE CIENCIAS MEDICAS       Activo       Image: Comparing the ciencias medicas         06-038-MEDICINA III-U.H.M.I.3-H.CBA.       COPIOLI JUAN C.       FACULTAD DE CIENCIAS MEDICAS       Activo       Image: Comparing the ciencias medicas         06-043-CLINICA NEUROLOGICA I       BUONANOTTE FEDERICO       FACULTAD DE CIENCIAS MEDICAS       Activo       Image: Comparing the ciencias medicas         06-044-INFECTOLOGIA I-HOSP.RAWSON       CHALUB ELIAS       CHALUB ELIAS       FACULTAD DE CIENCIAS MEDICAS       Activo       Image: Comparing the ciencias medicas         06-046-LABORATORIO CENTRAL-H.N.C       DISERIO GUSTAVO       FACULTAD DE CIENCIAS MEDICAS       Activo       Image: Comparing the ciencias medicas                                                                                                    | 06-001-CIRUGIA III-U.H.C. 1                        | AMUCHASTEGUI RAFAEL L.               | FACULTAD DE CIENCIAS MEDICAS | Activo           | Q                         |
| 06-037-UNIDAD APOYO A CL.NEUROL.I-HNC       BONOMI LUCIA M.       FACULTAD DE CIENCIAS MEDICAS       Activo         06-038-MEDICINA III-U.H.M.I.3-H.CBA.       COPIOLI JUAN C.       FACULTAD DE CIENCIAS MEDICAS       Activo       Image: Copioli del ciencias medicas         06-043-CLINICA NEUROLOGICA I       BUONANOTTE FEDERICO       FACULTAD DE CIENCIAS MEDICAS       Activo       Image: Copioli del ciencias medicas         06-044-INFECTOLOGIA I HOSP.RAWSON       CHALUB ELIAS       CHALUB ELIAS       FACULTAD DE CIENCIAS MEDICAS       Activo       Image: Copioli del ciencias medicas         06-046-LABORATORIO CENTRAL-H.N.C       DISERIO GUSTAVO       FACULTAD DE CIENCIAS MEDICAS       Activo       Image: Copioli del ciencias medicas                                                                                                    | 06-014-CL.OTORRINOLARINGOLOGICA I-HNC              | ROMERO MORONI FERNANDO               | FACULTAD DE CIENCIAS MEDICAS | Activo           | Q                         |
| 06-038-MEDICINA III-U.H.M.I.3-H.CBA.       COPIOLI JUAN C.       FACULTAD DE CIENCIAS MEDICAS       Activo         06-043-CLINICA NEUROLOGICA I       BUONANOTTE FEDERICO       FACULTAD DE CIENCIAS MEDICAS       Activo       C         06-044-INFECTOLOGIA I.HOSP.RAWISON       CHALUB ELIAS       CHALUB ELIAS       FACULTAD DE CIENCIAS MEDICAS       Activo       C         06-046-LABORATORIO CENTRAL-H.N.C       DISERIO GUSTAVO       FACULTAD DE CIENCIAS MEDICAS       Activo       C                                                                                                    | 05-037-UNIDAD APOYO A CL.NEUROL.I.HINC             | BONOMI LUCIA M.                      | FACULTAD DE CIENCIAS MEDICAS | Activo           | Q                         |
| 06-043-CLINICA NEUROLOGICA I       BUONANOTTE FEDERICO       FACULTAD DE CIENCIAS MEDICAS       Activo         06-044-INFECTOLOGIA I-HOSP.RAWSON       CHALUB ELIAS       FACULTAD DE CIENCIAS MEDICAS       Activo       C         06-046-LABORATORIO CENTRAL-H.N.C       DISERIO GUSTAVO       FACULTAD DE CIENCIAS MEDICAS       Activo       C                                                                                                    | 06-038-MEDICINA III-U.H.M.I.3-H.CBA.               | COPIOLI JUAN C.                      | FACULTAD DE CIENCIAS MEDICAS | Activo           | Q                         |
| 06-044-INFECTOLOGIA I HOSP.RAWSON       CHALUB ELIAS       FACULTAD DE CIENCIAS MEDICAS       Activo         06-046-LABORATORIO CENTRAL-H.N.C       DISERIO GUSTAVO       FACULTAD DE CIENCIAS MEDICAS       Activo                                                                                                    | 06-043-CLINICA NEUROLOGICA I                       | BUONANOTTE FEDERICO                  | FACULTAD DE CIENCIAS MEDICAS | Activo           | Q                         |
| 06-046-LABORATORIO CENTRAL-H.N.C DISERIO GUSTAVO FACULTAD DE CIENCIAS MEDICAS Activo                                                                                                    | 06-044-INFECTOLOGIA I-HOSP.RAWSON                  | CHALUB ELIAS                         | FACULTAD DE CIENCIAS MEDICAS | Activo           | Q                         |
|                                                                                                    | 06-046-LABORATORIO CENTRAL-H.N.C                   | DISERIO GUSTAVO                      | FACULTAD DE CIENCIAS MEDICAS | Activo           | Q                         |

B) Para modificar los datos de las áreas o subáreas debe ingresar a la lupa respectiva. Sólo podrá modificar el texto del nombre, **no los números asignados** y la ubicación física. Para finalizar, seleccione "Modificar área".

Aclaración: la ubicación física debe estar registrada previamente en el sistema para poder modificarla. Para editar el responsable patrimonial utilice el procedimiento detallado en el punto 1-C.

| <mark>510</mark> Diaguita 2.1    | 2 FA                            | Área<br>CULTAD DE CIENCIAS MEDICAS | Fecha<br>14/05/201 |
|----------------------------------|---------------------------------|------------------------------------|--------------------|
| Áreas                            |                                 |                                    |                    |
| Área padre                       | FACULTAD DE CIENCIAS MEDICAS    | ~                                  |                    |
| Nombre (*)                       | 06-001-CIRUGIA III-U.H.C. 1     |                                    |                    |
| Oficina de contratación (*)      |                                 | .th.                               |                    |
| Oficina de patrimonio (*)        | 06-FACULTAD DE CIENCIAS MEDICAS | ▼                                  |                    |
| Lugar de entrega (*)             | 06 CIRUGIA III-U.H.C. 1         | •                                  |                    |
| Responsable patrimonial d        | el área AMUCHASTEGUI RAFAEL L.  | ▼                                  |                    |
| Ubicación física por defecto (*) | SANTA ROSA 1564                 | ▼                                  |                    |
| Estado                           | Activo                          | •                                  |                    |
| Código de área                   |                                 |                                    |                    |
|                                  |                                 | 🥖 <u>M</u> odificar área           | Cancelar cambios   |

C) Para crear un área o subárea seleccione "Nueva área".

| SIU Diaguita 2.1.2                    | Área<br>SECRETARIA DE PLANIFICACIÓN Y GESTIÓN INSTITUCIONAL | Fecha<br>14/05/2015          |
|---------------------------------------|-------------------------------------------------------------|------------------------------|
| Áreas                                 |                                                             |                              |
| Columna Condición Valor               |                                                             |                              |
| Área padre contiene 🔹 prosecretaria   | a de informatica                                            |                              |
| Agregar filtro                        | 🗸 👎 Eitrar 💊 Limpiar                                        |                              |
| 📕 🐋 Az                                |                                                             |                              |
| Nombre                                | Responsable patrimonial                                     | ▲▼ Área padre                |
| 76-001-PROSECRETARIA DE INFORMATICA 1 | NICOTRA MARIANO AUGUSTO                                     | PROSECRETARIA DE INFORMATICA |
|                                       | 🗐 <u>N</u> ueva área                                        | ⇒ <u>V</u> olver             |

Luego, complete los siguientes datos:

| SIU Diaguita 2.1                                  | .2<br>SECRETARIA DE PLAI             | Área<br>NIFICACIÓN Y GESTIÓN INSTITUCIONAL | <i>Fecha</i><br>14/05/2015 |
|---------------------------------------------------|--------------------------------------|--------------------------------------------|----------------------------|
| Áreas                                             |                                      |                                            |                            |
| Área padre<br>Nombre (*)                          | Texto a filtrar o (*) para ver todo. |                                            |                            |
| Oficina de contratación (*)                       | SELECCIONE                           | ii.                                        |                            |
| Uticina de patrimonio (*)<br>Lugar de entrega (*) | SELECCIONE                           |                                            |                            |
| Responsable patrimonial d                         | lel área FALTA APELLIDO FALTA NOMBRE | •                                          |                            |
| Ubicación física por defecto (*)                  | SELECCIONE                           | •                                          |                            |
| Estado                                            | Activo                               | •                                          |                            |
| Código de área                                    |                                      |                                            |                            |
|                                                   |                                      | 📙 Guardar cambios                          | Cancelar cambios           |

Aclaración: tener en cuenta que el área padre, la oficina de contratación, la oficina de patrimonio y el lugar de entrega deben coincidir en todas las áreas y subáreas. El estado debe ser "Activo" y el código de área no debe completarse.

Es importante que mantenga el formato de nombre asignado a las restantes áreas y subáreas y continúe con la correlatividad de estas, es decir si la última registrada es la número 037, deberá proseguir con la 038. En el caso que un área o subárea haya dejado de existir como tal, puede ser pasada a estado "Inactivo" o utilizarse el número asignado, siempre y cuando no contenga bienes.

Para poder seleccionar el responsable patrimonial y la ubicación física, ambos datos deben estar registrados previamente en la tabla respectiva.

| 510 Diaguita 2.1                                | L.2<br>F                                              | Área<br>ACULTAD DE CIENCIAS MEDICAS | Fecha<br>15/05/201 |
|-------------------------------------------------|-------------------------------------------------------|-------------------------------------|--------------------|
| Áreas                                           |                                                       |                                     |                    |
| Área padre<br>Nombre (*)                        | FACULTAD DE CIENCIAS MEDICAS<br>06-038-CLINICA MEDICA | <b>v</b>                            |                    |
|                                                 |                                                       |                                     |                    |
| Oficina de contratación (*)                     | 06-FACULTAD DE CIENCIAS MEDICAS                       | h.                                  |                    |
| Oficina de patrimonio (*)                       | 06-FACULTAD DE CIENCIAS MEDICAS                       | •                                   |                    |
| Lugar de entrega (*)<br>Responsable patrimonial | 06 CIRUGIA III-U.H.C. 1<br>del área CORIA CONCEPCION  | •<br>•                              |                    |
| Ubicación física por defecto (*                 | SANTA ROSA 1564                                       | •                                   |                    |
| Estado                                          | Activo                                                | ▼                                   |                    |
| Código de área                                  |                                                       |                                     |                    |
|                                                 |                                                       | Guardar cambios                     | Cancelar cambios   |

Para finalizar la carga seleccione "Guardar cambios".

Cra. Laura Bulacio – Dirección de Patrimonio y Rendición de Cuentas - SPGI

Importante: las áreas y subáreas deben ser habilitadas por el referente técnico del sistema, por lo tanto debe informar a la Dirección de Patrimonio de la SPGI la creación de nuevas áreas y subáreas a través de la Intranet. Para ello, acceder a la siguiente página <u>http://intranet.spgi.unc.edu.ar</u>

#### 3- Creación de ubicaciones físicas

Esta funcionalidad permite dar de alta una nueva ubicación física, es decir la dirección donde se encuentra el área o subárea.

Es muy importante que sea responsable a la hora de seleccionar los datos a modificar, ya que el sistema permite visualizar las ubicaciones físicas de toda la UNC. Sólo debe trabajar con datos relacionados a su dependencia.

Ante cualquier inconveniente con las modificaciones realizadas podrá comunicarse con la Dirección de Patrimonio de la SPGI a través de la Intranet. Para ello, acceder a la siguiente página <u>http://intranet.spgi.unc.edu.ar</u>

A) Para crear una ubicación física, ingrese a "Administración-Tablas maestras patrimonio-Ubicaciones físicas".

| SIV Diaguita 2.1.2                                         | FACULTAD | Área<br>DE CIENCIAS MEDICAS              | Fecha<br>18/05/2015 |  |
|------------------------------------------------------------|----------|------------------------------------------|---------------------|--|
| Patrimonio Administración                                  |          |                                          |                     |  |
| Tablas maestras generales                                  |          |                                          |                     |  |
| Solicitudes Tablas maestras patrimonio Ubicaciones físicas |          | Solicitudes alta de bienes patrimoniales | E 🖬 🔍               |  |
| En borrador Usuarios                                       | 1        | En borrador                              | 0                   |  |
| Pendientes de autorización                                 | 0        | Pendientes de autorización               | 13                  |  |
| Autorizadas                                                | 65       | Autorizadas                              | 59                  |  |
| Anuladas                                                   | 4        | Anuladas                                 | 6                   |  |
| Rechazadas                                                 | 0        |                                          |                     |  |
| Pendientes de compra                                       | 1        |                                          |                     |  |

### A continuación, se abrirá una pantalla con todas las ubicaciones físicas de la UNC.

| Ubicaciones físico       | as             |                   |   |
|--------------------------|----------------|-------------------|---|
| Columna                  | Condición      | Valor             |   |
| Nombre                   | contiene •     |                   | Î |
| Ubicacion física padre   | contiene 🔻     |                   | Ĩ |
| Estado                   | es igual a 🛛 🔻 | SELECCIONE        | • |
|                          |                | P <u>Fi</u> ltrar |   |
| Nombre                   |                | _                 |   |
| 2º PISO DEL PAB.DE CA    | NCER-HNC.      |                   |   |
| AREA GINECOLOGIAH        | IOSP.RAWSON-   |                   |   |
| ARTIGAS 150 - ALBERD!    | I              |                   |   |
| ARTIGAS 160              |                |                   |   |
| ARTIGAS 160 - 6TO, PIS   | SO             |                   |   |
| ARTIGAS 160 - ALBERDI    | I              |                   |   |
| ARTIGAS 160 COMERCI      | IO EXTERIOR    |                   |   |
| Artigas 160 Contratacion | nes            |                   |   |
| ARTIGAS N§ 160           |                |                   |   |
| ARTIGAS N§ 160 - ALBE    | RDI            |                   |   |

Seleccione "Nueva ubicación física".

| <mark>510</mark> Diaguita 2.1.2 | FACULTAD D            | Área<br>E CIENCIAS MEDICAS      | Fecha<br>18/05/2015 | Hora<br>14:02:52 | <i>Usuario</i><br>MARIA EMILSE |
|---------------------------------|-----------------------|---------------------------------|---------------------|------------------|--------------------------------|
| Ubicaciones físicas             |                       |                                 |                     |                  |                                |
| Columna Condición               | Valor                 |                                 |                     |                  |                                |
| Nombre contiene 🔹               | artigas 150 - Alberdi | Ī                               |                     |                  |                                |
| Agregar filtro                  | • 6                   | Eltrar 🔖 Limpiar                |                     |                  |                                |
| Nombre                          |                       | Ubicación física padre          |                     | Estado           |                                |
| ARTIGAS 150 - ALBERDI           |                       |                                 |                     | Activo           |                                |
|                                 |                       | 🗐 <u>N</u> ueva ubicación físic | ra 🦘 <u>V</u> olver |                  |                                |

A continuación, complete el "Nombre" de la ubicación física, es decir, la dirección que necesite agregar. Por ejemplo: Av. Colon 153. No debe completar la "Ubicación física padre" y el "Estado" debe ser activo. Para finalizar, haga click en el botón "Guardar cambios".

| 510 Diaguita 2.1       | .2                      | <i>Área</i><br>FACULTAD DE CIENCIAS MEDICAS | Fecha<br>19/05/2015 |
|------------------------|-------------------------|---------------------------------------------|---------------------|
| Ubicaciones físicas    |                         |                                             |                     |
| Ubicación física padre | -SELECCIONE-            |                                             |                     |
| Estado (*)             | Av. Colon 153<br>Activo |                                             |                     |
|                        |                         | 📑 <u>G</u> uardar cambios                   | Cancelar cambios    |

B) Para modificar el nombre de una ubicación física creada debe filtrar por nombre,

| <mark>510</mark> Diaguita 2.1.2 | Área<br>Facultad de ciencias medicas | Fecha<br>19/05/2015       | Hora<br>08:53:50  | <i>Usuario</i><br>Maria emilse f |
|---------------------------------|--------------------------------------|---------------------------|-------------------|----------------------------------|
| Ubicaciones físicas             |                                      |                           |                   |                                  |
| Columna Condición Valor         |                                      |                           |                   |                                  |
| Nombre contiene • Av. colon 153 | ĪĪ                                   |                           |                   |                                  |
| Agregar filtro                  | 🗸 👎 <u>Eitrar</u> 🔖 <u>Li</u> mpiar  |                           |                   |                                  |
| Nombre                          | Ubicación física padre               |                           | Estado            |                                  |
| Av. Colon 153                   |                                      |                           | Activo            | Q                                |
|                                 | 🗐 <u>N</u> ueva ubicación            | n física 🦘 <u>V</u> olver |                   |                                  |
| ingresar a la lupa              | respectiva, realizar la              | modificación desead       | a y seleccionar e | el botón "N                      |
| ubicación fisica".              |                                      |                           |                   |                                  |

| SIV Diaguita 2.1       | .2                      | Área<br>FACULTAD DE CIENCIAS | Fecha<br>19/05/2015 |                  |
|------------------------|-------------------------|------------------------------|---------------------|------------------|
| Ubicaciones físicas    |                         |                              |                     |                  |
| Ubicación física padre | SELECCIONE              | •                            |                     |                  |
| Estado (*)             | Av. Colon 213<br>Activo |                              |                     |                  |
|                        |                         | 🥖 <u>M</u> odifica           | ar ubicación física | Cancelar cambios |

Aclaración: no debe modificar ubicaciones físicas que se encuentran registradas, sólo lo podrá hacer con las que haya creado.